# Online simulations via nanoHUB: Molecular dynamics simulation of melting

In this tutorial:

- Setup an MD simulation for bulk Aluminum
- Increase the system temperature with time to study melting
- Explore melting in an Al nanoparticle

Ale Strachan <u>strachan@purdue.edu</u> School of Materials Engineering & Birck Nanotechnology Center Purdue University West Lafayette, Indiana USA

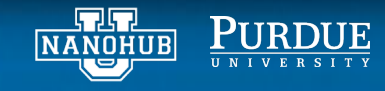

#### STEP 1: launch the nanoMATERIALS tool

#### From your *My HUB* page launch nanoMATERIALS

קוק

NANOHUB

PURDUE

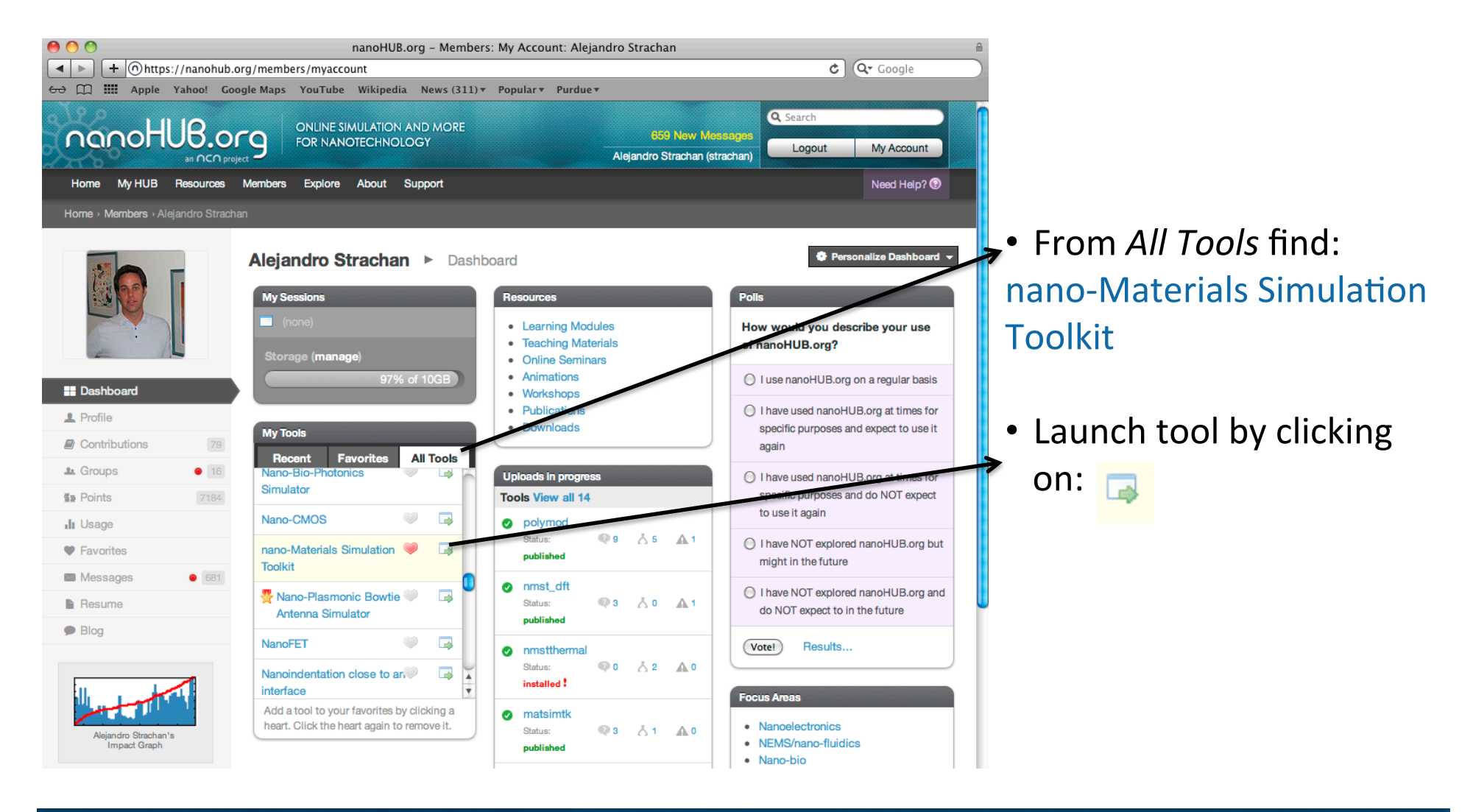

#### STEP 2: setup the atomistic simulation cell

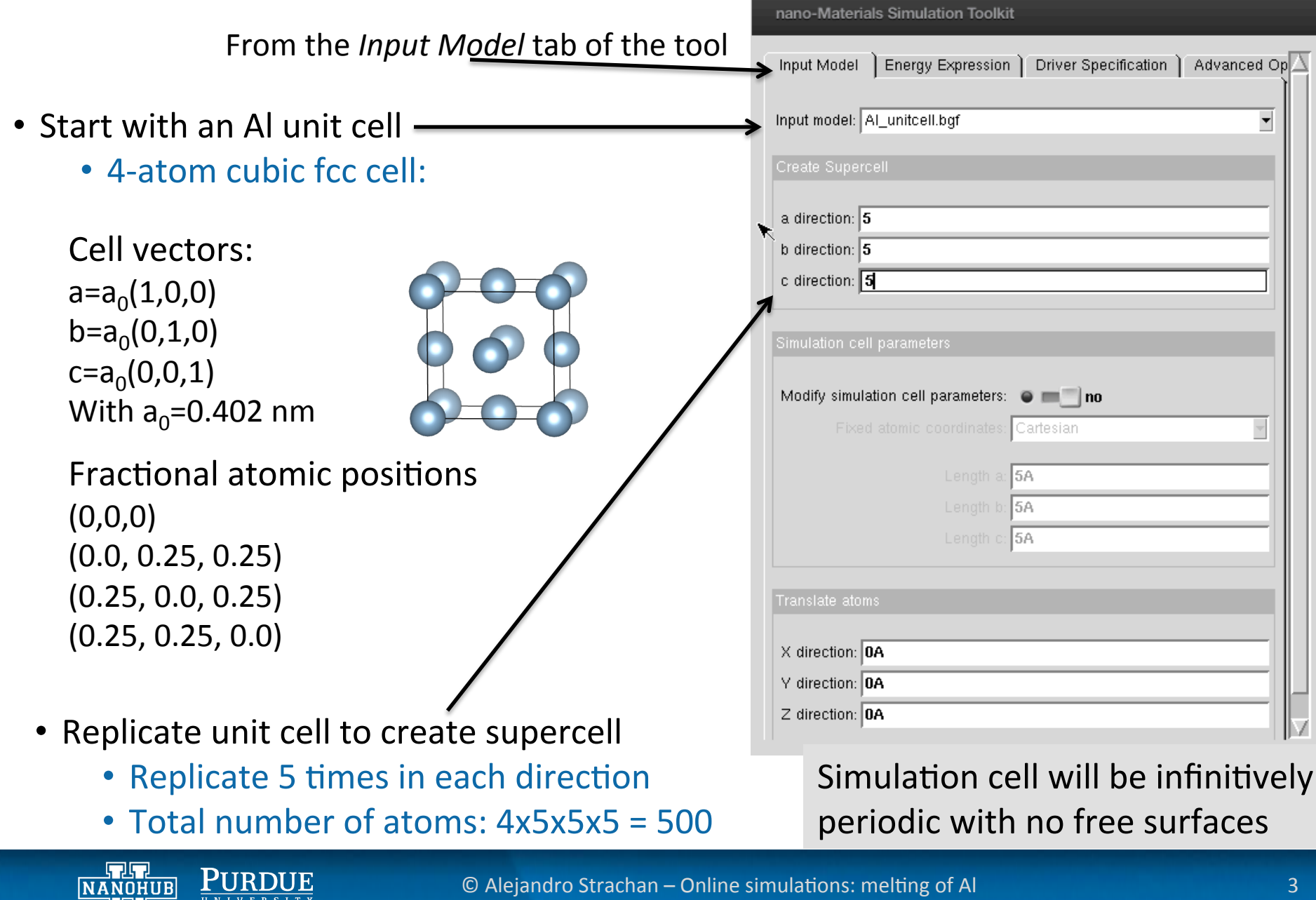

## STEP 2: setup the atomistic simulation cell

- Al unit cell
  - 4-atom cubic fcc cell:

- Supercell:
  - Replicate 5 times in each direction
  - Total number of atoms: 4x5x5x5 = 500

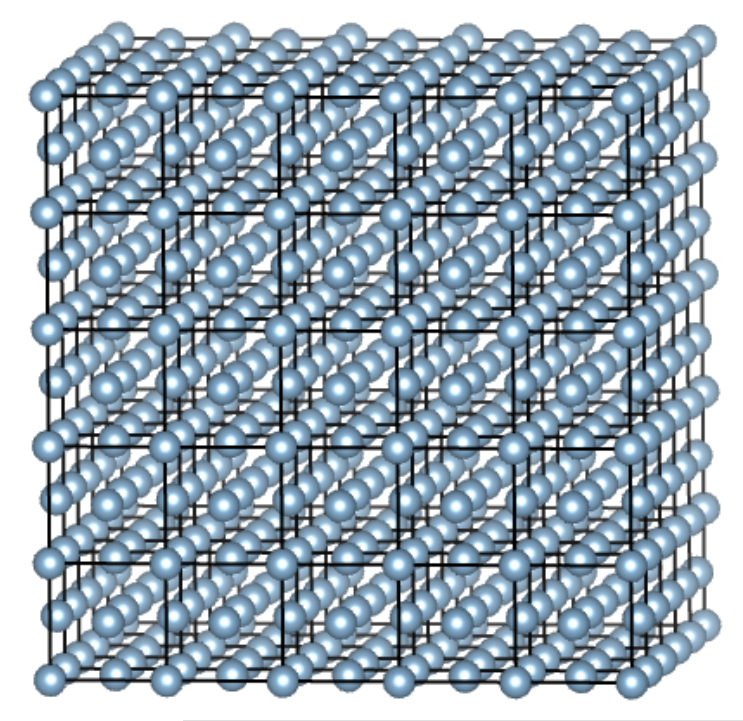

One large cell with 500 atoms (no internal boundaries)

Simulation cell will be infinitively periodic with no free surfaces

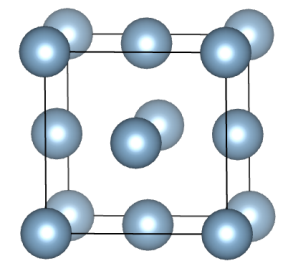

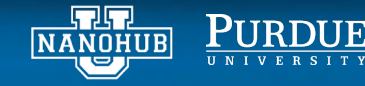

© Alejandro Strachan – Online simulations: melting of Al

## STEP 3: setup the run parameters

From the Driver Specification tab of the tool

- NPT ensemble
  - Control temperature & pressure
- Timestep to solve equations of motion: 0.002 ps (2 fs)
- Number of MD steps 30,000
  - Total simulation time: 30,000x0.002ps=60 ps
- Temperature
  - Start simulation at room temp
- Temperature increment
  - 30 K/ps
  - Temperature increase during run: 60ps x 30K/ps = 1800
  - Final temperature: 1200 K + 300 K = 2100K

| nano-Materials Summation Toolkit                                |
|-----------------------------------------------------------------|
| Input Model Energy Expression Driver Specification Advanced Opt |
| Ensemble: NVT                                                   |
| MD time step: 0.002ps                                           |
| Number of steps: 30000                                          |
| Temperature: 👝 300K                                             |
| Temperature increment (K/ps): 30                                |
| Strain per MD step                                              |
| X direction: 0                                                  |
| Y direction: 0                                                  |
| Z direction: 0                                                  |
| Periodic tasks                                                  |
| Write to energy file (steps): 25                                |
| Write to trajectory (steps): 1000                               |
| Atomic structural analysis: • m no                              |
| Cutoff distance: 3.4                                            |
| Update neighbor list (steps): 10                                |

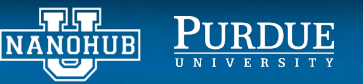

## STEP 3 (cont.): setup the run parameters

From the Driver Specification tab of the tool

- Do not strain the simulation cell
  - Barostat will take care of thermal expansion and keep pressure at 1 atm.
- Periodic tasks:
  - Write thermodynamic info every 25 steps
  - Write atomic snapshot for viz. every 1000 steps
- Run the simulation

Simulate

- Simulation will take approximately 10 mins
- Think about what you expect to obtain

| - 1          | nano-Materials Simulation Toolkit                             |          |
|--------------|---------------------------------------------------------------|----------|
|              | Input Model Energy Expression Driver Specification Advanced C | pt∆      |
|              | Ensemble: NVT                                                 | Ĩ        |
|              | MD time step: 0.002ps                                         |          |
|              | Number of steps: 30000                                        |          |
| $\mathbf{N}$ | Temperature: 👝 300K                                           |          |
|              | Temperature increment (K/ps): 30                              |          |
|              | Stain per MD step                                             |          |
|              | X direction: 0                                                |          |
|              | Y direction: 0                                                |          |
|              | Z direction: 0                                                |          |
|              | Periodic tasks                                                |          |
|              | Write to energy file (steps): 25                              |          |
|              | Write to trajectory (steps): 1000                             |          |
|              | Atomic structural analysis: 💿 페 🔄 no                          |          |
| 1            | Cutoff distance: 3.4                                          |          |
|              | Update neighbor list (steps): 10                              | $\nabla$ |

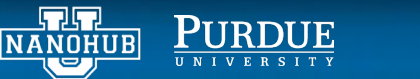

new input parameters

About this tool

Questions?

#### STEP 4: explore the results interactively

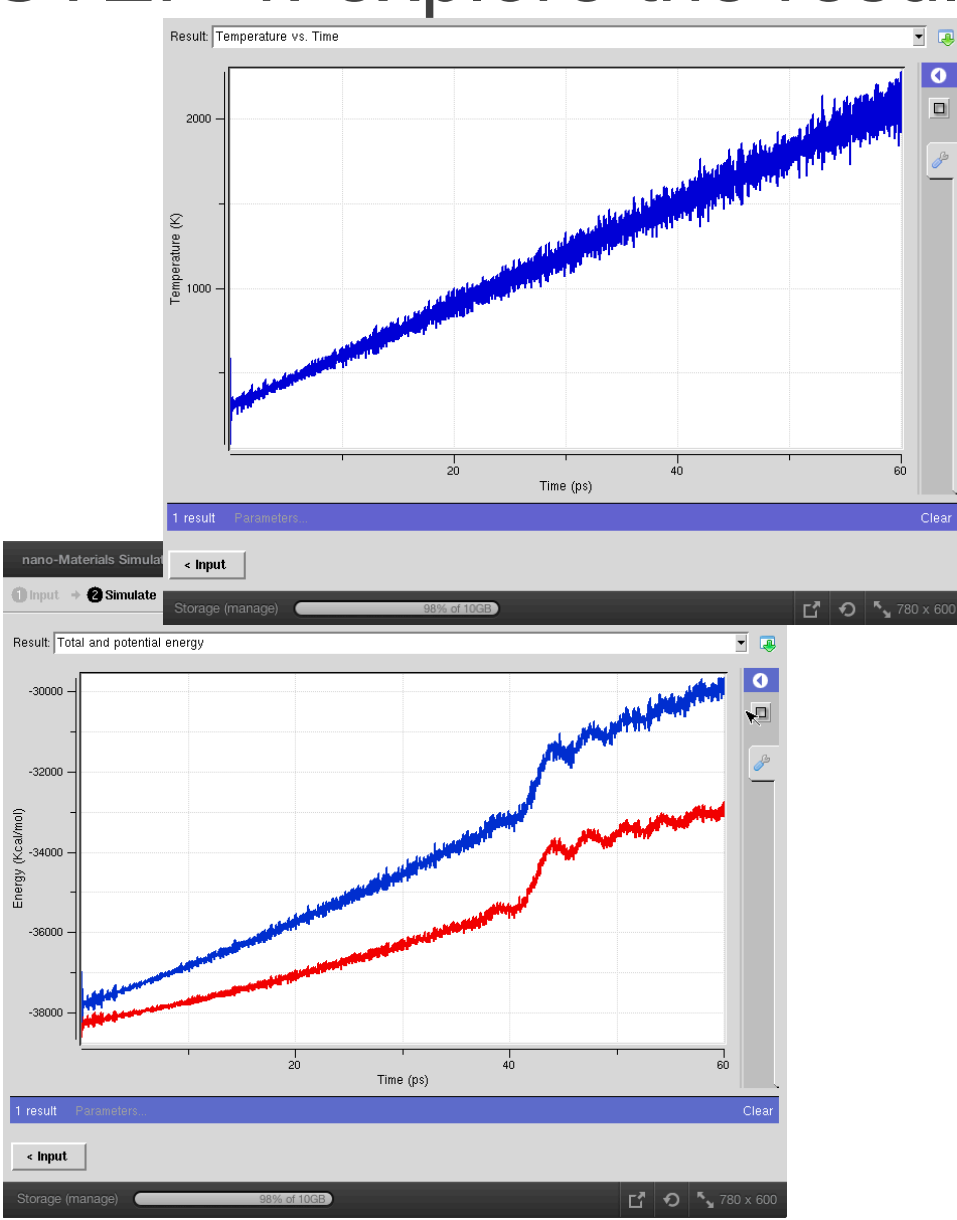

Temperature vs. time shows expected increase

Potential energy and volume jump up right after 40 ps (T~1500 K)

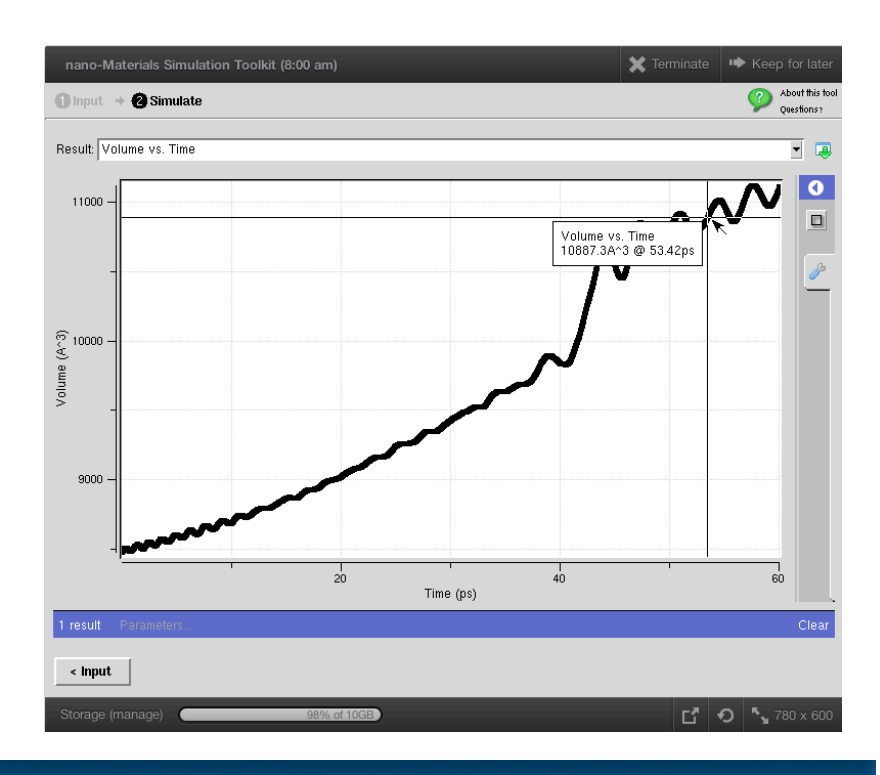

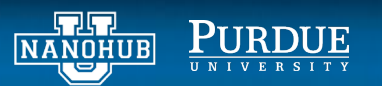

#### STEP 4: explore atomic configurations

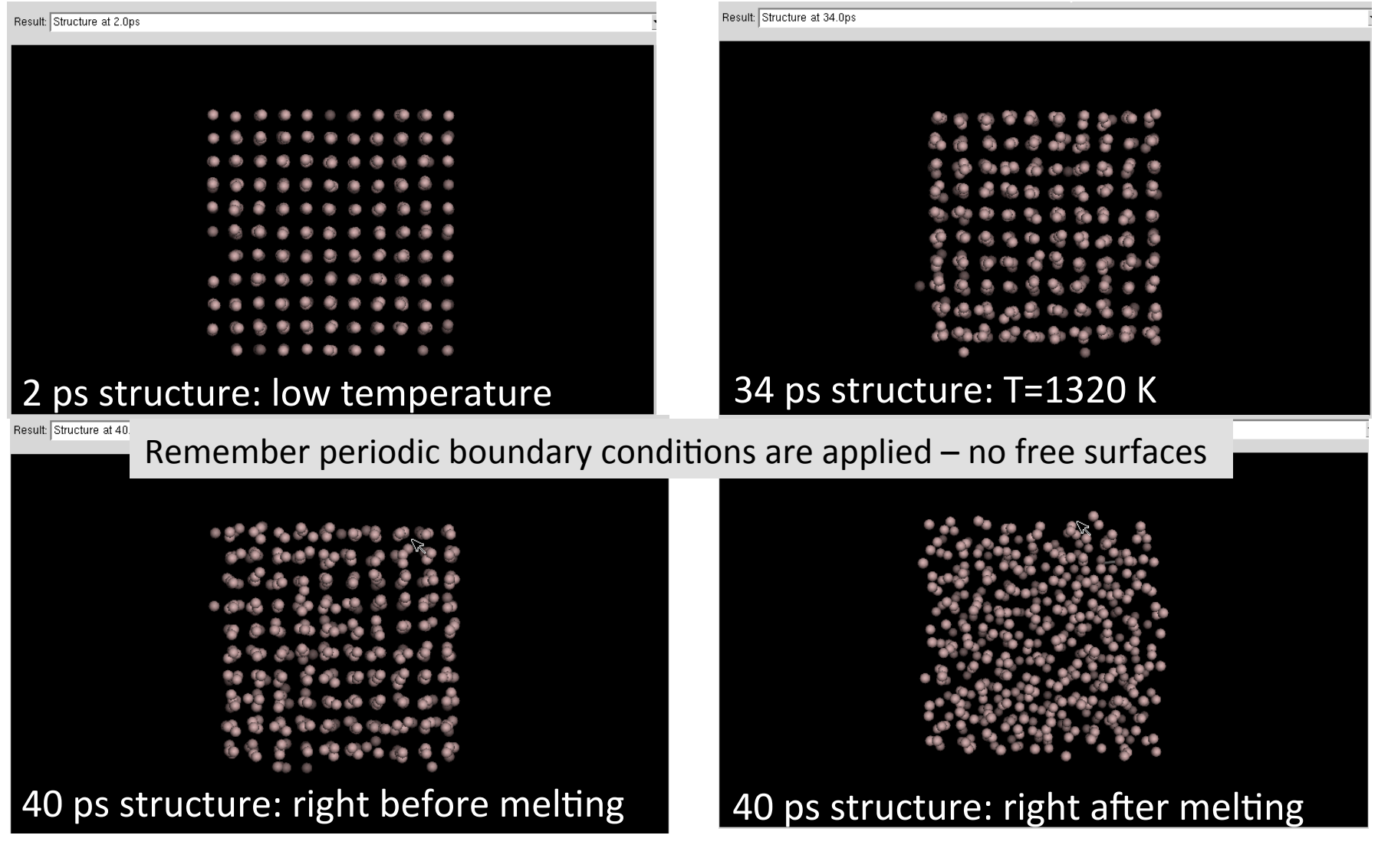

You can also visualize an animation of the trajectory

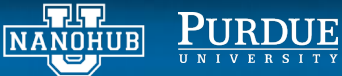

© Alejandro Strachan – Online simulations: melting of Al

#### Discussion and assignment – Part 1

- Melting is marked by an abrupt increase in potential and total energy (this is due to the latent heat of fusion)
- Estimate the temperature at which the system melts and compare it with the experimental melting temperature of Al (930 K)
- Discuss possible origins for any discrepancy you find
  - Think about equilibrium melting temperature and the temperature at materials melt and solidify
- Now we will study the melting of an Al nanoparticle

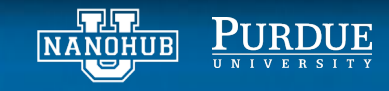

#### STEP 5: create a spherical nanoparticle

We will *carve* a sphere out of a larger simulation cell

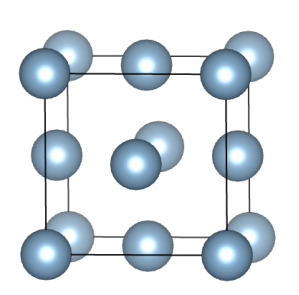

NANOHUB

PURDUE

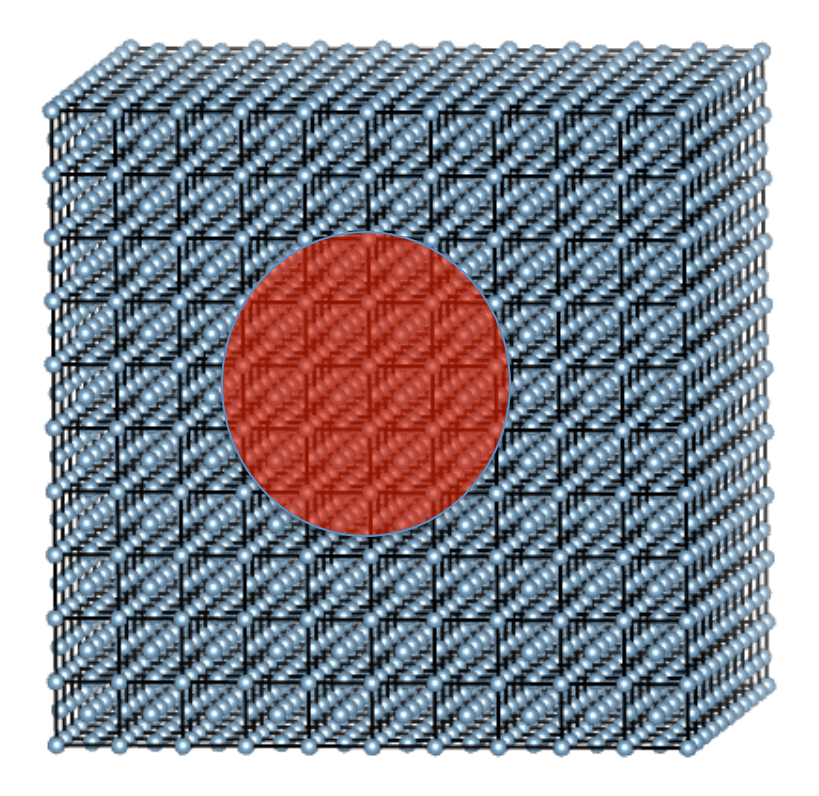

- Previous simulation volume: (4.02 x 5 Å)<sup>3</sup>
- Sphere radius (equivalent volume): 12.47 Å

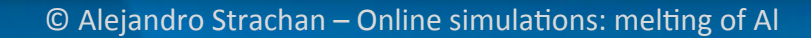

#### STEP 5: create a spherical nanoparticle

#### Input Model Tab Start with 10x10x10 supercell

| Input Model      | Energy Expression Drive | r Specification | Advanced Option $\Delta$ |  |  |
|------------------|-------------------------|-----------------|--------------------------|--|--|
|                  |                         |                 |                          |  |  |
| Input model: A   | I_unitcell.bgf          |                 | <b></b>                  |  |  |
| . ,              | -                       |                 |                          |  |  |
| Create Supercell |                         |                 |                          |  |  |
|                  |                         |                 |                          |  |  |
| a direction: 1   | D                       |                 |                          |  |  |
| b direction: 1   | D                       |                 |                          |  |  |
| c directions 1   | D                       |                 |                          |  |  |
|                  |                         |                 |                          |  |  |
|                  |                         |                 |                          |  |  |

#### Advanced Options Tab Energy Expression Driver Specification Advanced Options Input Model Add the following to Advanced Script Advanced Script text box Commands: # # Define a sphere of radius 12.47 Angstroms # Select the atoms within the sphere # Invert the selection (all atoms outside the sphere) # Delete selected atoms SELECT/SPHERE/RAD OUT 12.47 SELECT/SELECT SELECT/INV SELECT/DEL האה PURD NANOHUB © Alejandro Strachan

## STEP 5: create a spherical nanoparticle

- Run is the same as before except for:
  - The simulation cell volume will be kept constant
  - Select NVT in Ensemble

NANOHUB

| Input Model Energy Expression Driver Specification Advanced Option |
|--------------------------------------------------------------------|
| Ensemble: NVT                                                      |
| MD time step: 0.002ps                                              |
| Number of steps: 30000                                             |
| Temperature: 👝 300K                                                |
| Temperature increment (K/ps): 30                                   |
| Strain per MD step                                                 |
| X direction: 0                                                     |
| Y direction: 0                                                     |
| Z direction: 0                                                     |
| Periodic tasks                                                     |

- We have a sphere inside a large simulation box
- The size (volume) of the simulation box will be constant
- The sphere can expand inside the box

#### Run the simulation with the new setup

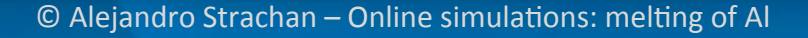

#### STEP 6: analyze nano particle melting

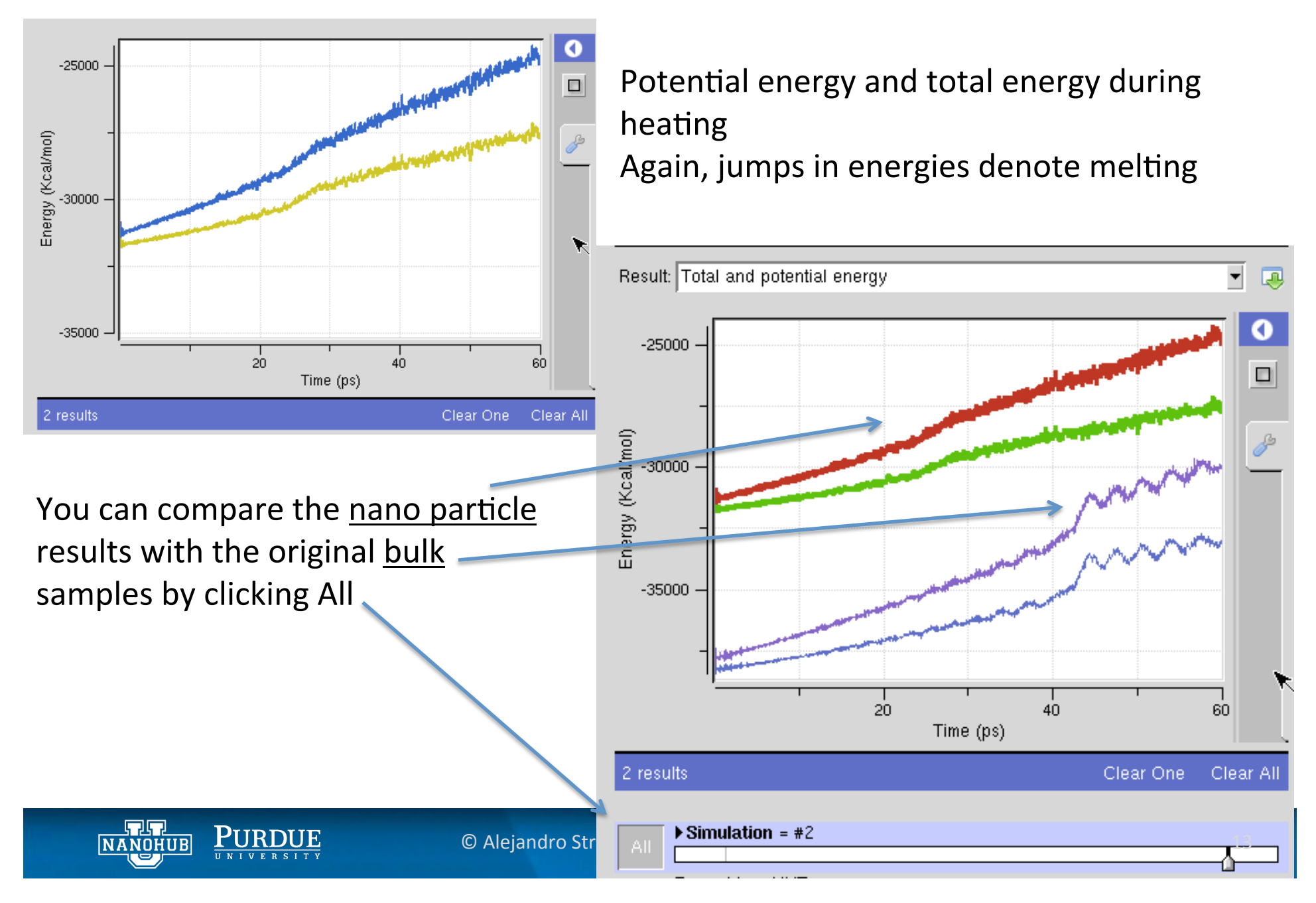

#### STEP 6: melting of a nano particle

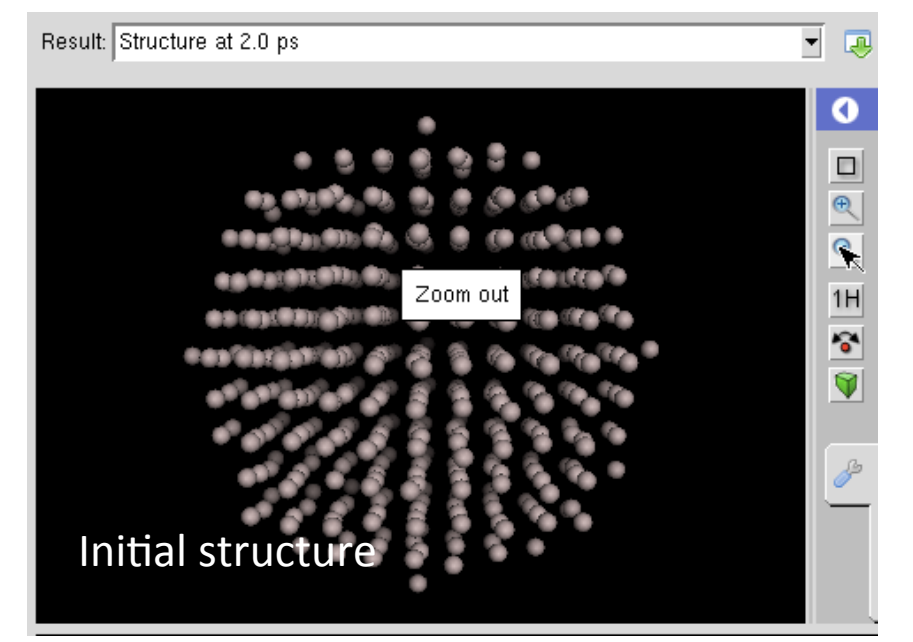

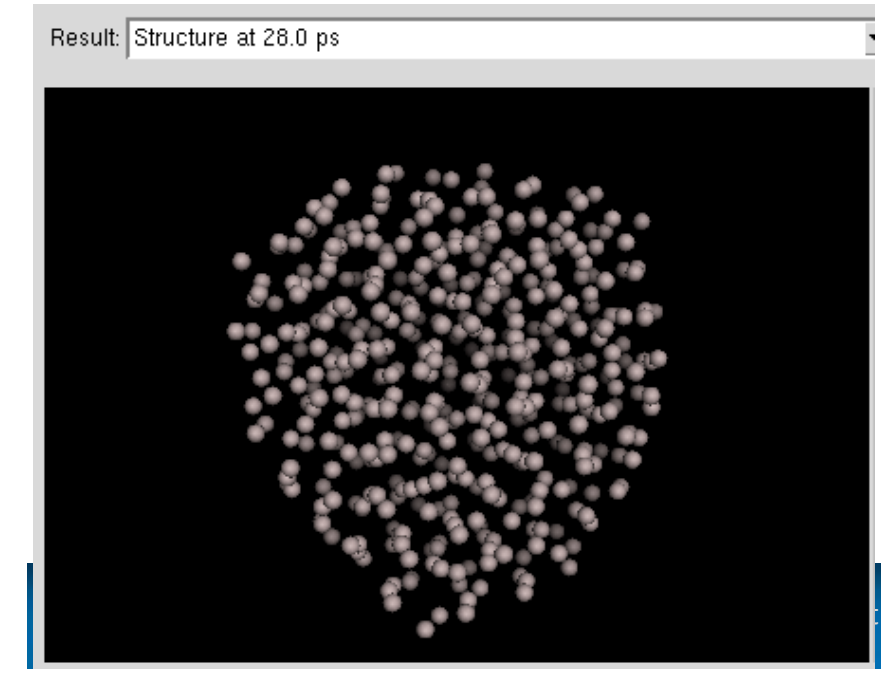

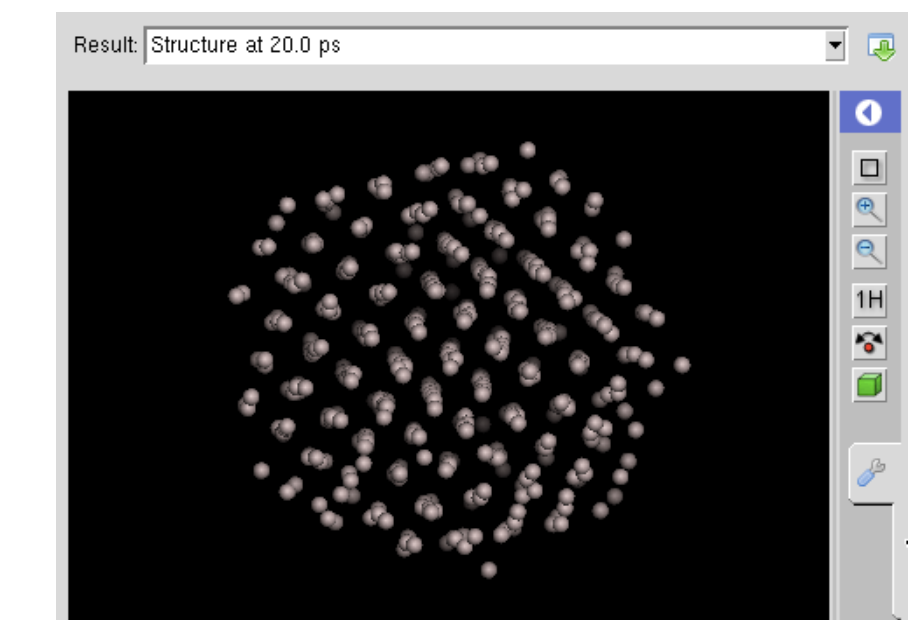

- 20 ps 300 K + 30 K/ps x 20ps = 900 K
- Still solid but it has transformed in shape
- Facetted shape

- 28 ps 300 K + 30 K/ps x 28ps = 1140 K
- Particle has melted

#### Discussion and assignment – Part 2

- At what temperature does the nano particle melt?
- Compare the melting of the nanoparticle with the bulk. Explain any differences.
- Why does the nanoparticle transform in shape before melting
- Open question: Does the decrease of melting temperature in nanoparticles have practical implications? Think about sintering

With the tool you can create models for other materials and geometries and study their melting

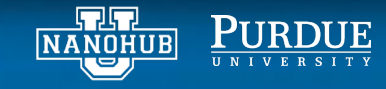